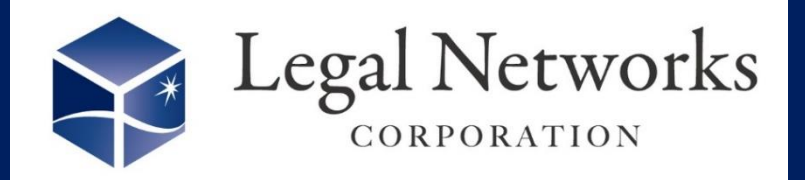

~リーガルネットワークスHPにてニュースレターバックナンバーも公開しています~

## AKASHIバージョンアップのご案内

シフト勤務者などで労働日と休日は勝手に変更させたくない けど、振替出勤・振替休日の申請は本人からさせたい場合は ありませんか?

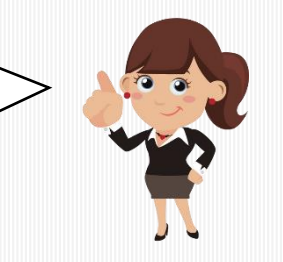

機能向上

2022年

11月号

振替出勤/振替休日の入力可否を設定が可能となりました!

| 員入力可否設定         |        |   |
|-----------------|--------|---|
| 衝日区分            | 入力不可 🔻 |   |
| 疑替休日/振替出勤       | 入力可 🔻  |   |
| 2出/残業           | 入力可 🔻  | _ |
| 9定出勤/退勤/休憩/私用外出 | 入力可 🗸  |   |
| €績出勤/退勤         | 入力可 🗸  |   |
| [請休憩            | 入力可 👻  |   |
| [績私用外出          | 入力可 🗸  |   |
| ≧日休暇時の実績        | 入力可 👻  |   |
| ≧日休暇時の打刻        | 打刻可 🗸  |   |
| 〒前半休+午後半休       | 取得可  ▼ |   |

## ■利用手順■

- 1. 設定>(就業条件)就業条件設定メニューを開きます。
- 2. 該当する従業員の「個別就業設定」ボタンを押します。
- 3. 従業員入力可否設定の【労働日区分】を「入力不可」とし【振替休日/振替出勤】を「入 カ可」にします。
- 4. 画面下の反映日を指定し、「確定」ボタンを押します。

【労務に役立つ通達集】休日の振替と代休については<u>こちら</u>をご参照ください。

株式会社リーガルネットワークス 東京都新宿区新宿1-34-3 貝塚ビル302 03-6709-8919 info@legalnetwrosk.net